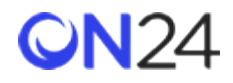

Eloqua から ON24 への登録

サーバーへのデータの POST (ウェビナー)

- ステップ1:Eloqua フォームフィールドの設定(ウェビナー)
- ステップ2:サーバーへのデータ POST フォームの処理ステップの追加(ウェビナー)
- ウェビナー登録データのターゲットフィールドオプション

ウェビナー登録アプリ

- ステップ1:ウェビナー登録アプリのダウンロード
- ステップ2:ウェビナー登録アプリの設定
- ウェビナー登録アプリのフィールド

サーバーへのデータの POST (Engagement Hub)

- ステップ1: Eloqua フォームフィールドの設定(Engagement\_Hub)
- ステップ 2:サーバーへのデータ POST フォームの処理ステップの追加(Engagement Hub)
- Engagement\_Hub 登録データのターゲットフィールドオプション

サーバーへのデータの POST (Target)

- ステップ1: Eloqua フォームフィールドの設定(Target)
- ステップ2:サーバーへのデータ POST フォームの処理ステップの追加(Target)
- Target 登録データのターゲットフィールドオプション

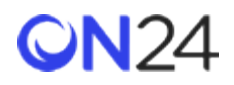

サーバーへのデータの POST (ウェビナー)

ステップ1: Eloqua フォームフィールドの設定(ウェビナー)

- 1. Eloqua で登録フィールドを持つフォームを作成します。
- 以下の非表示フィールドを静的な値として含めるか、空にしてランディングページで値を割り当てるようにしてください。
  - eventid
  - key

|                        | -                                                                                                |         |
|------------------------|--------------------------------------------------------------------------------------------------|---------|
|                        | Some field mapping validations are missing or incorrect. Review and update the field properties. | Dismiss |
|                        | Custom Field #9                                                                                  |         |
| Fields                 |                                                                                                  |         |
| <b>□</b> ₩             | Custom Field #10                                                                                 |         |
| Custom<br>Fields       |                                                                                                  |         |
| -                      | avartid                                                                                          |         |
| لے                     | eveniu                                                                                           |         |
| Field Groups           |                                                                                                  |         |
|                        | key                                                                                              |         |
| <b>T</b> O             |                                                                                                  |         |
| Progressive<br>Profile | Submit                                                                                           |         |

3. eventid と key はウェビナーごとに異なり、オーディエンス URL (<u>https://event.on24.com/wcc/r/eventid/key</u>) から 取得できます。

| Webcast URLs |      |                                                                                        |                     |  |  |  |
|--------------|------|----------------------------------------------------------------------------------------|---------------------|--|--|--|
| udience 0    | ۲    | https://event.on24.com/wcc/r/1957281/FF0419617DEEF3F2BAF7A07717F56C86                  |                     |  |  |  |
| Reports 0    |      | https://wcc.on24.com/webcast/report?e=1957281&k=C52E9FAFBA00E75A1771FCC676618031       |                     |  |  |  |
| Preview 0    |      | https://wcc.on24.com/webcast/previewlobby?e=1957281&k=C52E9FAFBA00E75A1771FCC676618031 |                     |  |  |  |
| Present 0    |      | https://wcc.on24.com/webcast/present?e=1957281&k=C52E9FAFBA00E75A1771FCC676618031      |                     |  |  |  |
| lared cha    | nin® | on24.com                                                                               | Email Selected URLs |  |  |  |

### ステップ2:サーバーへのデータ POST フォームの処理ステップの追加(ウェビナー)

- 「Form Processing Steps (フォームの処理ステップ)」に移動し、「Post Data to Server (サーバーへのデータの POST)」を追加します。
- 2. 「General Settings (全般設定)」では、「Constant Value (定数値)」を選択し、URL (https://event.on24.com/custom/client/eloqua/postreg.jsp)を追加します。

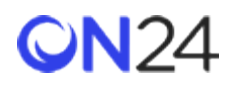

 非表示フィールドの eventid と key については、「Target Fields (ターゲットフィールド)」をそれぞれ「eventid」 と「key」に変更します。他のすべての「Target Field (ターゲットフィールド)」オプション名は、以下の表に挙げ てあります。

| Search                                                           | +      | Some field mapping validations a                                         | are missing (  | or incorrect. Review and update the field proper |
|------------------------------------------------------------------|--------|--------------------------------------------------------------------------|----------------|--------------------------------------------------|
| Update Contacts - With Form I<br>Double-dick to add description. | Data 🕕 | General Settings<br>Enter the URL that will receive                      | this form's c  | Jafa:                                            |
| Dest Date to Server                                              |        | Constant Value   https://event.on24.com/custom/client/elogua/postreg.jsp |                |                                                  |
| Double-click to add description.                                 |        | Field Mappings<br>Use the table below if your service                    | ver requires   | a specific naming convention                     |
| Double-click to add description.                                 |        | Source Fields                                                            |                | Target Fields                                    |
|                                                                  |        | Comp                                                                     | any Size       | company_size                                     |
|                                                                  |        |                                                                          | eventid        | eventid                                          |
|                                                                  |        |                                                                          | key            | key                                              |
|                                                                  |        | Opt C                                                                    | Out Event      | event_email                                      |
|                                                                  |        | 0-10-11                                                                  | and the second | maricellan email                                 |
|                                                                  |        | This Processing Step Executes.                                           | Navar          | essiveling email                                 |

ウェビナー登録データのターゲットフィールドオプション

注意:

フィールドは大文字と小文字を区別します(「eventid」や「key」など)。 正確な「ON24 のターゲットフィールド」の名前を使用してください。

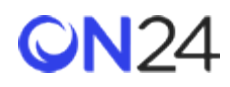

| Eloqua Standard のソースフィールド | ON24 のターゲットフィールド | 必須(Y/N) |
|---------------------------|------------------|---------|
| -                         | eventid          | Y       |
| -                         | key              | Υ       |
| Email                     | email            | Y       |
| First Name                | firstname        | Ν       |
| Last Name                 | lastname         | Ν       |
| Company                   | company          | Ν       |
| Title                     | job_title        | Ν       |
| Street Address 1          | address_street1  | Ν       |
| Street Address 2          | address_street2  | Ν       |
| City                      | city             | Ν       |
| State                     | state            | Ν       |
| Postal Code               | zip              | Ν       |
| Country                   | country          | Ν       |
| Work Phone                | work_phone       | Ν       |
| -                         | job_function     | Ν       |
| -                         | company_industry | Ν       |
| -                         | company_size     | Ν       |
| -                         | partnerref       | Ν       |
| -                         | std1             | Ν       |
| -                         | std2             | Ν       |
| -                         | std3             | Ν       |
| -                         | std4             | Ν       |
| -                         | std5             | Ν       |

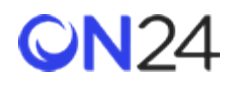

| Eloqua Standard のソースフィールド | ON24 のターゲットフィールド | 必須(Y/N) |
|---------------------------|------------------|---------|
| -                         | std6             | Ν       |
| -                         | std7             | Ν       |
| -                         | std8             | Ν       |
| -                         | std9             | Ν       |
| -                         | std10            | Ν       |
|                           |                  |         |

ウェビナー登録アプリ

ステップ1:ウェビナー登録アプリのダウンロード

アプリを https://cloudmarketplace.oracle.com/marketplace/ja\_JP/listing/6237632 からダウンロードします。

ステップ2:ウェビナー登録アプリの設定

1. キャンペーンキャンバスにアプリを追加します。

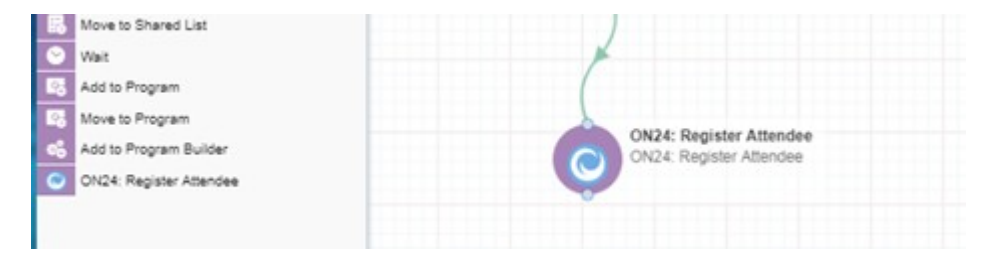

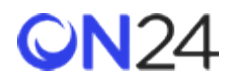

2. アプリを開き、編集アイコンをクリックします。

| ON24: Register Attende     | 50 S                    |     |
|----------------------------|-------------------------|-----|
| Click to configure the clo | ud action               | 1   |
|                            | Scheduling Routing      |     |
| Only send during o         | ertain days and hours   |     |
| Start time:                | 12 : 00 AM              |     |
| End time:                  | 12 - 00 AM              |     |
| Time zone:                 |                         |     |
|                            |                         | w.  |
| Days of the weel           | k.                      |     |
| Sun                        | Mon Tue Wed Thu Fri     | Sat |
| 1                          |                         |     |
|                            | ON24: Register Attendee |     |
| 6                          | ON24: Register Attendee |     |

# 3. ウェビナーのイベント ID とキーを追加します。

|                                                    | Cloud Action Configuration            | × |
|----------------------------------------------------|---------------------------------------|---|
| ON24: Register Attendee<br>ON24: Register Attendee | <b>Event Registration</b><br>Event ID |   |
| Attendee<br>e the cloud action                     | Key                                   |   |
| Scheduling Routing                                 | Submit                                |   |
| e: 12 00 AM                                        |                                       |   |
| 12 : 00 AM                                         |                                       |   |
| ne week:<br>San Man Tue Wed Tha Pri                |                                       |   |

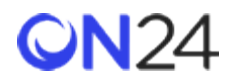

**eventid** と **key** はウェビナーごとに異なり、オーディエンス URL (<u>https://event.on24.com/wcc/r/eventid/key</u>) から取 得できます。

| udience 0  | ۲  | https://event.on24.com/wcc/r/1957281/FF0419617DEEF3F28AF7A07717F56C86                  |  |  |
|------------|----|----------------------------------------------------------------------------------------|--|--|
| Reports 0  |    | https://wcc.on24.com/webcast/report?e=1957281&k=C52E9FAFBA00E75A1771FCC676618031       |  |  |
| Preview 0  |    | https://wcc.on24.com/webcast/previewlobby?e=1957281&k=C52E9FAFBA00E75A1771FCC676618031 |  |  |
|            | -  | https://wcc.on24.com/webcast/present?e=1957281&k=C52E9FAFBA00E75A1771FCC676618031      |  |  |
| Present () | ×. | https://wee.onz4.com/webcasepresentre=15572516K=C52E3FAFDA00E75AT///IFCC676016051      |  |  |

# ウェビナー登録アプリのフィールド

#### 注意:

ON24 にプッシュする以下のフィールドは、変更できない静的なリストです。

| E             | iloqua Standard のソースフィールド |
|---------------|---------------------------|
| First Name    |                           |
| Last Name     |                           |
| Title         |                           |
| Company       |                           |
| Email Address |                           |
| Phone Number  |                           |
| Address       |                           |
| City          |                           |
| State         |                           |
| Country       |                           |
| Company Size  |                           |

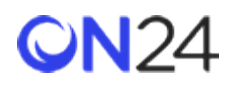

サーバーへのデータの POST (Engagement Hub)

ステップ1: Eloqua フォームフィールドの設定(Engagement Hub)

- 1. Eloqua で登録フィールドを持つフォームを作成します。
- 2. 以下の非表示フィールドを静的な値として含めるか、空にしてランディングページで値を割り当てるようにしてください。
  - eventId
  - key
  - updatelfExist (常に「Y」)

| 🗾 😺                   | \$                                          |
|-----------------------|---------------------------------------------|
|                       | <u>ــــــــــــــــــــــــــــــــــــ</u> |
| Contact Fields        |                                             |
| Search Contact Fields |                                             |
| Address 1             |                                             |
| Address 2             | - 11                                        |
| / Muli 035 2          |                                             |
| Address 3             |                                             |
| Annual Revenue        |                                             |
| Business Phone        |                                             |
| 🗀 City                | <b>_</b>                                    |
|                       |                                             |
| Form Elements         |                                             |
| Progressive Profile   |                                             |
|                       |                                             |
| A Form Text           |                                             |
| 🗆 Single Line Text    |                                             |
| Paragraph Text        |                                             |
| Ca Single Dicklist    |                                             |

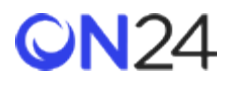

3. eventId と key は EHub ごとに異なり、「Engagement Hub」>「Reg(登録)」>「Seamless Registration URL(シー ムレスな登録の URL)」から取得できます。

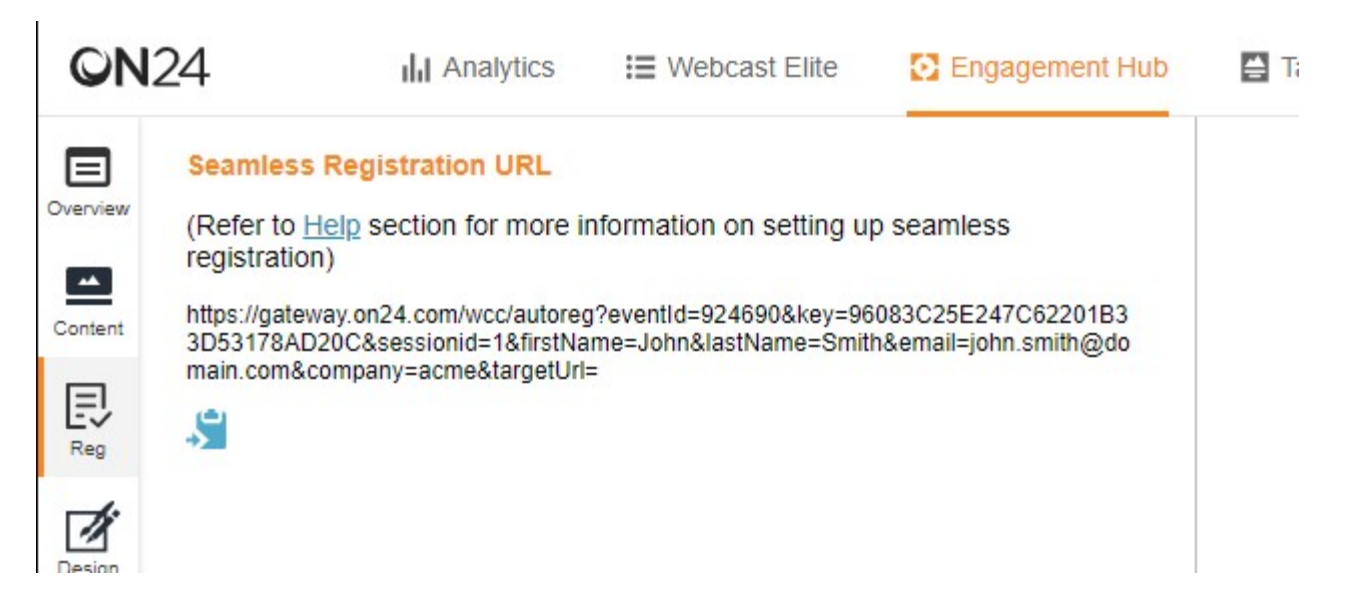

ステップ2:サーバーヘデータ POST フォームの処理ステップを追加(Engagement Hub)

- 「Form Processing Steps (フォームの処理ステップ)」に移動し、「Post Data to Server (サーバーへのデータの POST)」を追加します。
- 2. 「General Settings (全般設定)」では、「Constant Value (定数値)」を選択し、URL (<u>https://ehub-</u>registration-proxy.azurewebsites.net/registration)を追加します。
- (2)のエンドポイントがデータの POST を認識して適切な ON24 登録フィールドにデータを追加できるよう、ター ゲットフィールド名を属性名と同じに更新します。すべての属性名については、<u>http://apidoc.on24.com/content-</u> gateway-seamless-registration(英語)を参照してください。これらは大文字と小文字を区別します。必須フィール ドは、以下のとおりです。
  - eventId
  - key
  - updatelfExist
  - email

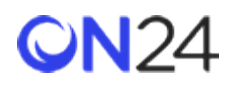

| Post Data to Server              | General Settings<br>Enter the URL that will receive | this form's d | data:                          |                      |
|----------------------------------|-----------------------------------------------------|---------------|--------------------------------|----------------------|
| Double-click to add description. | Constant Value +                                    | https://en    | ub-registration-proxy.azureweb | sites.net/registrati |
|                                  | Field Mappings<br>Use the table below if your serv  | ver requires  | a specific naming convention   |                      |
|                                  | Source                                              | e Fields      | Target Fields                  |                      |
|                                  | Emai                                                | Address       | email                          |                      |
|                                  |                                                     | Company       | company                        |                      |
|                                  |                                                     | eventId       | eventid                        |                      |
|                                  |                                                     | key           | key                            |                      |
|                                  | upda                                                | atelfExist    | updatel/Exist                  |                      |
|                                  | This Processing Step Executes                       | Never         |                                |                      |

Engagement Hub 登録データのターゲットフィールドオプション

#### 注意:

フィールドは大文字と小文字を区別します(「eventid」や「key」など)。 正確な「ON24 のターゲットフィールド」の名前を使用してください。

| Eloqua Standard のソースフィールド | ON24 のターゲットフィールド | 必須(Y/N) |
|---------------------------|------------------|---------|
| -                         | eventId          | Y       |
| -                         | key              | Y       |
| -                         | updatelfExist    | Y       |
| Email                     | email            | Y       |
| First Name                | firstName        | Ν       |
| Last Name                 | lastName         | Ν       |
| Company                   | company          | Ν       |

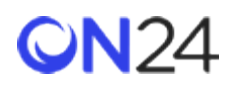

| Eloqua Standard のソースフィールド | ON24 のターゲットフィールド | 必須(Y/N) |
|---------------------------|------------------|---------|
| Title                     | jobTitle         | Ν       |
| Street Address 1          | address1         | Ν       |
| Street Address 2          | address2         | Ν       |
| City                      | city             | Ν       |
| State                     | state            | Ν       |
| Postal Code               | zip              | Ν       |
| Country                   | country          | Ν       |
| Work Phone                | workPhone        | Ν       |
| -                         | jobFunction      | Ν       |
| -                         | industry         | Ν       |
| -                         | companySize      | Ν       |
| -                         | partnerref       | Ν       |
| -                         | std1             | Ν       |
| -                         | std2             | Ν       |
| -                         | std3             | Ν       |
| -                         | std4             | Ν       |
| -                         | std5             | Ν       |
| -                         | std6             | Ν       |
| -                         | std7             | Ν       |
| -                         | std8             | Ν       |
| -                         | std9             | Ν       |
| -                         | std10            | Ν       |

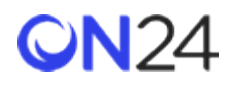

サーバーへのデータの POST (Target)

ステップ1: Eloqua フォームフィールドの設定(Target)

- 1. Eloqua で登録フィールドを持つフォームを作成します。
- 2. 以下の非表示フィールドを静的な値として含めるか、空にしてランディングページで値を割り当てるようにしてくだ さい。
  - eventId
  - key
  - updatelfExist (常に「Y」)
  - experienceld

| Company                          |  |  |
|----------------------------------|--|--|
| eventId                          |  |  |
| 924690                           |  |  |
| key                              |  |  |
| 96083C25E247C62201B33D53178AD20C |  |  |
| updatelfExist                    |  |  |
| Υ                                |  |  |
| experienceId                     |  |  |
| 2106031                          |  |  |
| Submit                           |  |  |

 eventId、key、experienceId は、「Target」>「Attributes (属性)」>「Seamless Registration URL (シームレス な登録の URL)」にあるシームレス登録 URL から取得できます。

| QN         | 24                                                           | III Analytics                                                         | i≣ Webcast Elite                                               | Engagement Hub                              | 🚔 Target |
|------------|--------------------------------------------------------------|-----------------------------------------------------------------------|----------------------------------------------------------------|---------------------------------------------|----------|
| <          | Seamless Reg                                                 | istration URL                                                         |                                                                |                                             |          |
| Attributes | (Refer to <u>Help</u> s<br>registration)                     | section for more in                                                   | formation on setting up                                        | seamless                                    |          |
| Layouts    | https://gateway.on2<br>8AD20C&sessionid<br>pany=acme&experio | 4.com/wcc/autoreg?eve<br>=1&firstName=John&la<br>enceld=2106031&targe | entid=924690&key=96083C2<br>stName=Smith&email=john.s<br>tUrl= | 5E247C62201B33D5317<br>smith@domain.com&com |          |

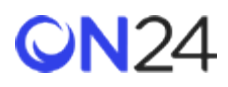

ステップ2:サーバーへのデータ POST フォームの処理ステップの追加(Target)

- 「Form Processing Steps (フォームの処理ステップ)」に移動し、「Post Data to Server (サーバーへのデータの POST)」を追加します。
- 2. 「General Settings (全般設定)」では、「Constant Value (定数値)」を選択し、URL (<u>https://ehub-</u>registration-proxy.azurewebsites.net/registration)を追加します。
- (2)のエンドポイントがデータの POST を認識して適切な ON24 登録フィールドにデータを追加できるよう、ター ゲットフィールド名を属性名と同じに更新します。すべての属性名については、<u>http://apidoc.on24.com/content-</u> gateway-seamless-registration(英語)を参照してください。これらは大文字と小文字を区別します。必須フィール ドは、以下のとおりです。
  - eventId
  - key
  - updatelfExist
  - email
  - experienceld

| es.net/registra |
|-----------------|
|                 |
|                 |
|                 |
|                 |
|                 |
|                 |
|                 |
|                 |
|                 |

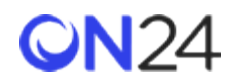

### Target 登録データのターゲットフィールドオプション

### 注意:

フィールドは大文字と小文字を区別します(「eventid」や「key」など)。 正確な「ON24 のターゲットフィールド」の名前を使用してください。

| Eloqua Standard のソースフィールド | ON24 のターゲットフィールド | 必須(Y/N) |
|---------------------------|------------------|---------|
| -                         | eventId          | Υ       |
| -                         | key              | Υ       |
| -                         | updatelfExist    | Υ       |
| -                         | experienceld     | Υ       |
| Email                     | email            | Υ       |
| First Name                | firstName        | Ν       |
| Last Name                 | lastName         | Ν       |
| Company                   | company          | Ν       |
| Title                     | jobTitle         | Ν       |
| Street Address 1          | address1         | Ν       |
| Street Address 2          | address2         | Ν       |
| City                      | city             | Ν       |
| State                     | state            | Ν       |
| Postal Code               | zip              | Ν       |
| Country                   | country          | Ν       |
| Work Phone                | workPhone        | Ν       |
| -                         | jobFunction      | Ν       |
| -                         | industry         | Ν       |

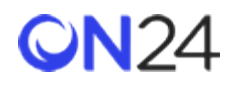

| Eloqua Standard のソースフィールド | ON24 のターゲットフィールド | 必須(Y/N) |
|---------------------------|------------------|---------|
| -                         | companySize      | N       |
| -                         | partnerref       | Ν       |
| -                         | std1             | Ν       |
| -                         | std2             | Ν       |
| -                         | std3             | Ν       |
| -                         | std4             | Ν       |
| -                         | std5             | Ν       |
| -                         | std6             | Ν       |
| -                         | std7             | Ν       |
| -                         | std8             | Ν       |
| -                         | std9             | Ν       |
| -                         | std10            | Ν       |
|                           |                  |         |